# **SYNOPSYS**®

# SmartModel Products Application Notes Manual

To search the entire manual set, press this toolbar button. For help, refer to intro.pdf.

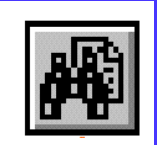

August 2001

Copyright © 2001 Synopsys, Inc. All rights reserved. Printed in USA.

Information in this document is subject to change without notice.

SmartModel, ModelAccess, ModelTools, SourceModel Library, LM-1200, and Synopsys Eagle*i* are registered trademarks; MemPro, MemSpec, MemScope, FlexModel, LM-family, LM-1400, Logic Model, ModelSource, and SourceModel are trademarks of Synopsys, Inc.

All company and product names are trademarks or registered trademarks of their respective owners.

# Contents

| Preface                                                       | . 7       |
|---------------------------------------------------------------|-----------|
| About This Manual                                             | . 7       |
| Related Documents                                             | . 7       |
| Manual Overview                                               | . 7       |
| Typographical and Symbol Conventions                          | . 8       |
| Getting Help                                                  | . 9       |
| The Synopsys Website                                          | . 9       |
| Synopsys Common Licensing (SCL) Document Set                  | 10        |
| Comments?                                                     | 10        |
| Chapter 1                                                     |           |
| Verifying FPGA Designs                                        | 11        |
| Introduction                                                  | 11        |
| What Are SmartCircuit Models?                                 | 11        |
| SmartCircuit Design Flow                                      | 12        |
| SmartCircuit Models — Some Basics                             | 13        |
| Load Command Switches                                         | 14        |
| Other General MCF Commands                                    | 15        |
| Debugging Tools                                               | 15        |
| Visual SmartBrowser (VSB)                                     | 16        |
| Windows                                                       | 23        |
| Event Tracing                                                 | 26        |
| Targeting Unsupported Devices                                 | 31        |
| Interactive SmartBrowser Commands                             | 31        |
| Chapter 2                                                     |           |
| Interfacing with Non-FlexModels                               | 33        |
| Introduction                                                  | 33        |
| Synchronizing with Non-FlexModels                             | 34        |
| Sync8_fx Model Interface                                      | 35        |
| Using PCI SourceModels and ppc603_fx FlexModel in Same Design | 36        |
| Sync8 as Non-design Verification Pin                          | 37        |
| Chapter 3                                                     |           |
| SystemC SmartModel Library                                    | <b>41</b> |
| Supported SmartModel Library Capabilities                     | 42        |

| Command Control                         | 42 |
|-----------------------------------------|----|
| Attributes                              | 42 |
| Timing                                  | 42 |
| Timing Check Control                    | 42 |
| Command Channel                         | 43 |
| Fault Simulation                        | 43 |
| Save and Restore                        | 43 |
| Reset and Reconfigure                   | 43 |
| Model Status Report                     | 43 |
| Dumping Memory Contents                 | 43 |
| Model Logging                           | 44 |
| Tracing                                 | 44 |
| SmartModel Windows                      | 44 |
| Wrapper Generation                      | 44 |
| Model Header File                       | 45 |
| Model Command Header File               | 46 |
| Platform Support                        | 48 |
| Product Usage                           | 49 |
| Installation                            | 49 |
| Using SWIFT Models in SystemC Designs : | 51 |
| Wrapper Files                           | 51 |
| Code Examples                           | 51 |
| Make Files                              | 53 |
| Simulation                              | 54 |
| Index                                   | 55 |

# **Figures**

| Figure 1:  | SmartCircuit FPGA Design Flow              | 12 |
|------------|--------------------------------------------|----|
| Figure 2:  | Waveform Viewing Through Windows           | 23 |
| Figure 3:  | Event Tracing                              | 26 |
| Figure 4:  | Causal and Event Tracing                   | 27 |
| Figure 5:  | FlexModel Command Core                     | 34 |
| Figure 6:  | sync8_fx Model Interface                   | 35 |
| Figure 7:  | PCI SourceModel Coordinated with FlexModel | 36 |
| Figure 8:  | Non-design Verification Pin Example        | 38 |
| Figure 9:  | Testbench Connectivity                     | 49 |
| Figure 10: | Installing SystemC SmartModel Support      | 50 |

# Preface

# **About This Manual**

This manual contains application notes for the SmartModel Library of simulation models and other compatible products. Topics include different ways to use multiple Synopsys products or tools in combination to solve verification problems.

# **Related Documents**

For general information about SmartModel Library documentation, or to navigate to a different online document, refer to the *Guide to SmartModel Documentation*. For the latest information on supported platforms and simulators, refer to *SmartModel Library Supported Simulators and Platforms*.

For detailed information about specific models in the SmartModel Library, use the Browser tool (\$LMC\_HOME/bin/sl\_browser) to access the online model datasheets.

### **Manual Overview**

This manual contains the following chapters:

| Preface                                      | Describes the manual and lists the typographical<br>conventions and symbols used in it. Tells how to get<br>technical assistance. |
|----------------------------------------------|----------------------------------------------------------------------------------------------------|
| Chapter 1<br>Verifying FPGA Designs          | Different ways that you can use SmartModel FPGA models to debug programmable designs.                                             |
| Chapter 2<br>Interfacing with Non-FlexModels | How to use the special sync8_fx FlexModel to interface with non-FlexModels and simplify complex verification processes.           |

# **Typographical and Symbol Conventions**

#### • Default UNIX prompt

Represented by a percent sign (%).

• User input (text entered by the user)

Shown in **bold** type, as in the following command line example:

#### % cd \$LMC\_HOME/hdl

• System-generated text (prompts, messages, files, reports)

Shown as in the following system message:

No Mismatches: 66 Vectors processed: 66 Possible"

• Variables for which you supply a specific value

Shown in italic type, as in the following command line example:

```
% setenv LMC_HOME prod_dir
```

In this example, you substitute a specific name for *prod\_dir* when you enter the command.

• Command syntax

**Choice among alternatives** is shown with a vertical bar (|) as in the following syntax example:

```
-effort_level low | medium | high
```

In this example, you must choose one of the three possibilities: low, medium, or high.

**Optional parameters** are enclosed in square brackets ([]) as in the following syntax example:

```
pin1 [pin2 ... pinN]
```

In this example, you must enter at least one pin name (*pin1*), but others are optional ([*pin2* ... *pinN*]).

# **Getting Help**

If you have a question while using Synopsys products, use the following resources:

1. Start with the available product documentation installed on your network or located at the root level of your Synopsys CD-ROM. Every documentation set contains overview information in the intro.pdf file.

Additional Synopsys documentation is available at this URL:

http://www.synopsys.com/products/lm/doc

Datasheets for models are available using the Model Directory:

http://www.synopsys.com/products/lm/modelDir.html

2. Visit the online Support Center at this URL:

http://www.synopsys.com/support/lm/support.html

This site gives you access to the following resources:

- SOLV-IT!, the Synopsys automated problem resolution system
- o product-specific FAQs (frequently asked questions)
- o lists of supported simulators and platforms
- the ability to open a support help call
- the ability to submit a delivery request for some product lines
- 3. If you still have questions, you can call the Support Center:

#### North American customers:

Call the Synopsys Eagle*i* and Logic Modeling Products Support Center hotline at 1-800-445-1888 (or 1-503-748-6920) from 6:30 AM to 5 PM Pacific Time, Monday through Friday.

#### **International customers:**

Call your local sales office.

### The Synopsys Website

General information about Synopsys and its products is available at this URL:

http://www.synopsys.com

# Synopsys Common Licensing (SCL) Document Set

Synopsys common licensing (SCL) software is delivered on a CD that is separate from the tools that use this software to authorize their use. The SCL documentation set includes the following publications, which are located in (root)/docs/scl on the SCL CD and also available on the Synopsys FTP server (ftp://ftp.synopsys.com):

- *Licensing QuickStart*—(142K PDF file) This booklet provides instructions for obtaining an electronic copy of your license key file and for installing and configuring SCL on UNIX and Windows NT.
- *Licensing Installation and Administration Guide*—(2.08M PDF file) This guide provides information about installation and configuration, key concepts, examples of license key files, migration to SCL, maintenance, and troubleshooting.

You can find general SCL information on the Web at:

http://www.synopsys.com/keys

# **Comments?**

To report errors or make suggestions, please send e-mail to:

doc@synopsys.com

To report an error that occurs on a specific page, select the entire page (including headers and footers), and copy to the buffer. Then paste the buffer to the body of your e-mail message. This will provide us with information to identify the source of the problem.

# 1 Verifying FPGA Designs

# Introduction

Custom logic implemented in an FPGA is often the most critical part of a system and must be extensively tested. As many designers have discovered, however, there is a difference between testing the functionality of a stand-alone device and testing a device installed in a system. While a designer can add flexibility and speed to the early stages of design using text-based, high-level design methods and synthesis, the device can later appear as a black box to an engineer. Additionally, designs are now typically too large and complex to rely on manual debugging methods. This dilemma results in the need for a different approach to verifying and debugging FPGA designs.

This application note explains how to use the debug features associated with SmartModel FPGA models—known as SmartCircuit models—to verify designs that contain FPGA devices.

# What Are SmartCircuit Models?

SmartCircuit models are essentially templates of unconfigured devices. These models provide designers with advanced verification and debugging features that enable them to verify, in the shortest timeframe, a design incorporating a complex FPGA device.

The models are programmed by a design netlist in a standard format produced by vendor place-and-route tools. SmartCircuit FPGAs increase productivity by enabling designers to focus on the design and system verification tasks, rather than on simulation details.

For general information on SmartCircuit models, refer to "SmartCircuit FPGA Models" in the *SmartModel Library User's Manual*. You can navigate to other SmartModel manuals from the *Guide to SmartModel Documentation*.

# **SmartCircuit Design Flow**

Figure 1 provides a conceptual overview of the FPGA design flow using SmartCircuit models in system verification.

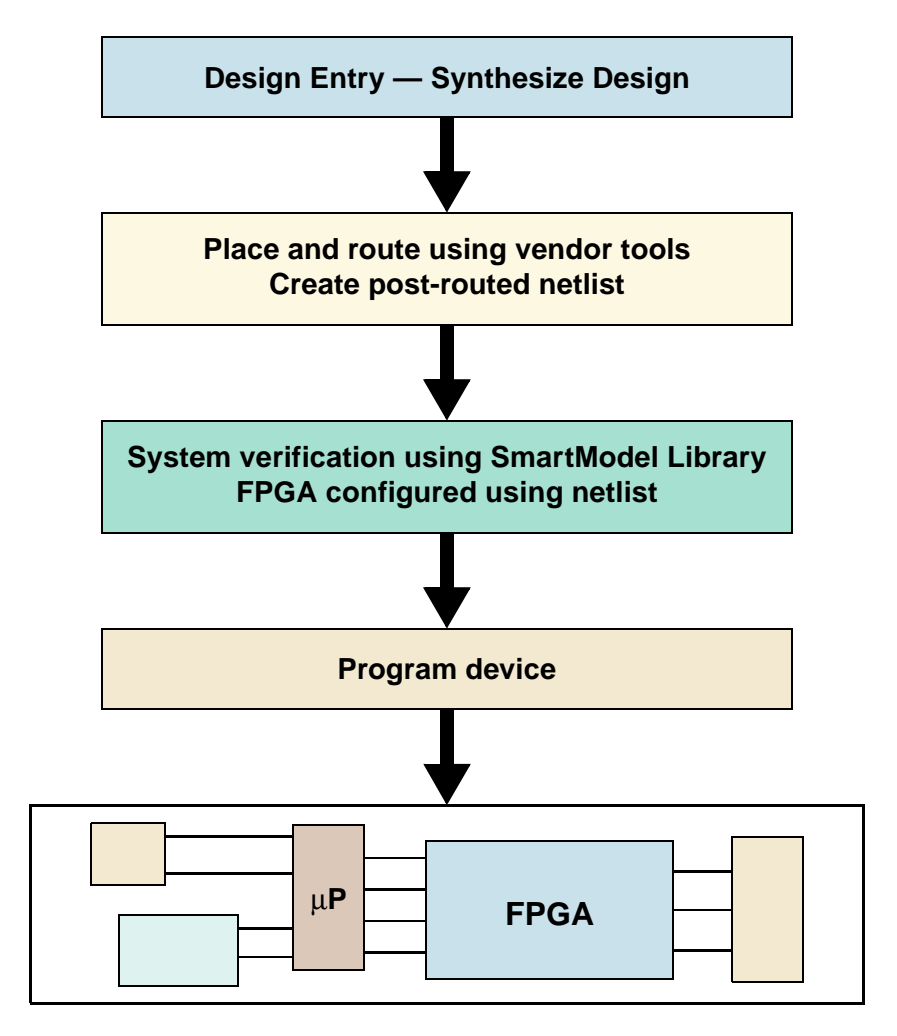

Figure 1: SmartCircuit FPGA Design Flow

# **SmartCircuit Models — Some Basics**

Before you can start simulating with a SmartCircuit model, you need to configure it using a netlist generated from your vendor's tools. Refer to the individual model datasheet for an explanation of how to generate the netlist in the correct format. The model extracts all of the design's function and timing information from this netlist. You can access datasheets for all Synopsys models through this link:

http://www.synopsys.com/products/lm/modelDir.html

Each SmartCircuit model has a property called "SCFFILE" associated with it. Depending on which simulator you are using, this may be one of the following:

- Property on the symbol
- VHDL generic
- Verilog defparam

The SCFFILE property must be set to point to a model command file (MCF), which is a text file that you use to tell the model which netlist to load and to enable/disable the simulator interactive model debugging features.

```
SCFFILE => Model Command File (MCF)
```

The following is an example of a basic MCF:

```
# Load netlist design file (.ccn):
# ------
load -source /d/projects/flying ducks/edif/ducks.edo
```

There are several reasons to configure a SmartCircuit model through an MCF file. During a simulation, you will typically turn on and off the debugging features you are using. If you have to change a property on the model to do this, you might have to recompile the design.

Setting the SCFFILE property once and then changing values in the MCF means changes won't require you to recompile your design. Configuring the model in this fashion also means that you only have to learn how to use the SmartCircuit models once, irrespective of which simulator you are using. This process enables you to develop a clean and easy simulation design flow for all your FPGA vendors.

### **Load Command Switches**

The load command specifies the netlist to load for the model when you start the simulator. The following are switches you can use with the load command:

| The -source switch tells the model to auto-compile the netlist. The netlist is compiled into the SmartCircuit internal .ccn format. The netlist is compiled only if the .ccn file is out of date with respect to the source netlist, which can happen if you overwrite the vendor netlist with a new one. Compiling like this saves time at simulation startup.      |
|----------------------------------------------------------------------------------------------------|
| To configure the full-functional, full-timing model in your simulator, you need a minimum of one line in the MCF:                                                                                                    |
| load -source netlist_pathname                                                                                                    |
| The -nocheck switch disables reports of all timing constraint violations. You should use this switch only if you do not care about timing violations during the simulation. The following MCF example incorporates the -nocheck switch:                                                                                                    |
| load -source netlist_pathname -nocheck                                                                                                    |
| The -scale switch scales all of the timing that is extracted from the netlist. This switch enables you to experiment with how a change in the timing characteristics would affect on your design. As an example, a factor of 0.9 will up-rate the timing, whereas a factor of 1.1 will de-rate the timing. The following MCF example incorporates the -scale switch: |
|                                                                                                    |

load -source netlist\_pathname -scale 1.1

You can also pass switches from the load command to a compiler called smartcen, which is called to compile the vendor netlist into the .ccn format of the netlist design file. For more information on smartcen and smartcen switches, refer to "smartcen Command Reference" in the *SmartModel Library User's Manual*.

### **Other General MCF Commands**

The following are other commands that you can use in conjunction with an MCF:

echo "*string*" The echo command enables you to print a message to the simulator transcript window when the model reads the MCF file. This is useful in identifying which netlist you have loaded at simulation startup. The following example combines a load command and an echo command:

```
load -source netlist_pathname
echo "Loaded Design 1 of Project Flying Ducks"
```

do *filename* The do command executes MCF commands that are stored in another file. Storing MCF commands in this manner enables you to partition the debugging feature commands into separate files, which makes them easier to manage if you intend to enable all of the debugging features. The following example combines a load command, an echo command, and two do commands that reference two separate files containing different sets of MCF commands:

```
load -source netlist_pathname
echo "Loaded Design 1 of Project Flying Ducks"
do /d/projects/flying_ducks/mcf_files/windows.do
do /d/projects/flying_ducks/mcf_files/causal_trace.do
```

For more information on MCF files as they relate to SmartCircuit models, refer to "Using SmartCircuit Models" in the *SmartModel Library User's Manual*.

# **Debugging Tools**

SmartCircuit models operate with a set of advanced debugging tools that enable you to efficiently and quickly identify the root cause of a problem. You can use the following debugging tools on your design:

- Visual SmartBrowser (VSB)
- Windows
- Event Tracing

# Visual SmartBrowser (VSB)

With today's very large and complex FPGA designs, designers typically are interested in only a small section of a netlist. A good starting point for debugging any project is with the design schematic.

The Visual SmartBrowser (VSB) tool enables you to visually display an FPGA netlist (.ccn file) using an on-demand viewing technique, which enables you to concentrate on only the portions of the design in which you are interested.

VSB comes with a self-paced tutorial that introduces you to all of the VSB features. Since this discussion cannot address hands-on learning, you might want to refer to "Learning Visual SmartBrowser" in the UNIX version or NT version of the *Visual SmartBrowser User's Manual*. You can also access the tutorial document from the VSB help pull-down menu.

### Using the VSB

To start the VSB on your FPGA design, execute one of the following commands, as appropriate for your platform:

• UNIX

\$LMC\_HOME/bin/vsb CCN\_file\_pathname

• NT

%LMC\_HOME%\bin\vsb CCN\_file\_pathname

For example, if you are on a UNIX platform, you would issue the following command on a netlist design file called ducks\_alpha.ccn:

**\$LMC\_HOME/bin/vsb** /d/projects/flying\_ducks/mcf\_files/ducks\_alpha.ccn

The .ccn file exists only if you have already run a simulation. If you want to view the netlist with VSB before you run the simulation, you must compile the netlist with the smartccn netlist compiler.

To run smartccn from the command line, execute the following as appropriate for your platform:

• UNIX

**\$LMC\_HOME/bin/smartccn** -m model\_name netlist\_pathname

• NT

**%LMC\_HOME%\bin\smartccn** -m model\_name netlist\_pathname

You must use the -m *model\_name* argument to designate to smartccn which model to target.

The smartccn compiler generates a .ccn file in the current working directory, after which you can invoke the VSB on the new file. The smartccn compiler also generates a .pmp file, which you can use to see which internal port names have been mapped to the SmartCircuit model. SmartCircuit pin names are generic for the configurable pins, whereas all the dedicated FPGA device pins are set by the vendor.

For more information on smartcen and smartcen switches, refer to "smartcen Command Reference" in the *SmartModel Library User's Manual*.

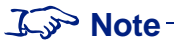

*For the NT version only*: If you exit VSB, but then want to view the last window you used, you can restart the VSB using the -r *log\_file* argument in the vsb command.

# **VSB** Tools

There are several tools within the VSB environment, some of which are discussed in this application note:

- Main Window
- Hierarchy View
- Connection View
- Examine View
- Timing Form
- Windows

#### **Main Window**

When the VSB invokes, it displays the Main window. The Main window is the starting point for debugging your design, giving you access to specialized views that contain different types of information.

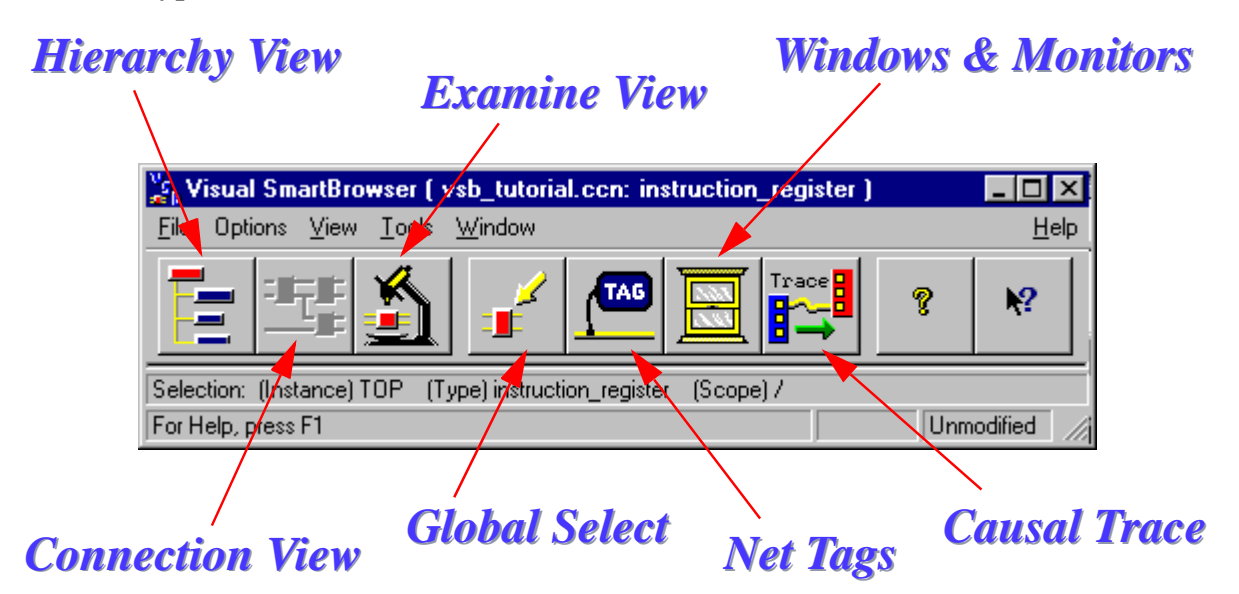

From the Main Window, you can:

- Examine the post-routed netlist at a number of different levels.
- Look at the design hierarchy using the Hierarchy View.
- Create an "on-demand" schematic of the design using the Connection View.
- Examine the timing of any cell using the Examine View.
- Search through the netlist for a particular cell, net, or port instance using the Global Select tool.
- View a causal path using the Causal Trace Tool; causal tracing is discussed in "Event Tracing" on page 26.
- Create a windows declaration file; windows are discussed in "Windows" on page 23.

For more information on the Main Window, refer to "Main Window" in the UNIX version or NT version of the *Visual SmartBrowser User's Manual*.

#### **Hierarchy View**

The best place to start navigating your design is with the Hierarchy View.

#### **Hierarchy View Design Hierarchy Zoom Buttons** 듣 Hierarchy View ( TOP/) Actions View Window <u>H</u>elp instruction\_register Detail TOP (13) i-IQ High • [ Þ Medium. 1/0) CLOCK\_IR (DP055) <u>i</u> Q I/O) INST\_BITO (DP042) 1/0) ST\_BIT1 (DP046) Low 1/0) INST\_BIT2 (DP054) -1/0 ) RESET (DP038) Expand 1/0) SHIRT IR (DP044) -1/0) TDI (0 P040) 1/0) TDO (DP053) 1/0) TRST (DP052) Find 1/0) RDATE IR (DP045) X Selection: (Instance) TOP (Type) instruction\_ Close For Help, press F1 **Design Ports**

The Hierarchy View displays the hierarchy of the post-routed netlist. By default, the top level of the design is selected so that you can see the external ports of the FPGA design in the bottom half of the window.

A port icon identifies a port as an input, output, or I/O pin. Next to the icon you can see your design port name, followed by the model pin name.

If you double-click on any of the cells in the upper part of the Hierarchy View, the VSB will display an Examine View for the cell.

The zoom in and zoom out buttons enable you to select the amount of detail that you want to see in the Hierarchy View.

If you double-click on the port icons in the lower section of the Hierarchy View, the VSB will display the schematic Connection View.

For more information on the Hierarchy View, refer to "Hierarchy View" in either the UNIX version or NT version of the Visual SmartBrowser User's Manual.

#### **Connection View**

As FPGA designs have grown larger, it has become possible to create designs of 250K gates and more. Trying to debug a 100–250K gate schematic is nearly impossible. The VSB Connection View helps by enabling you to view your design schematic in an "on-demand" fashion.

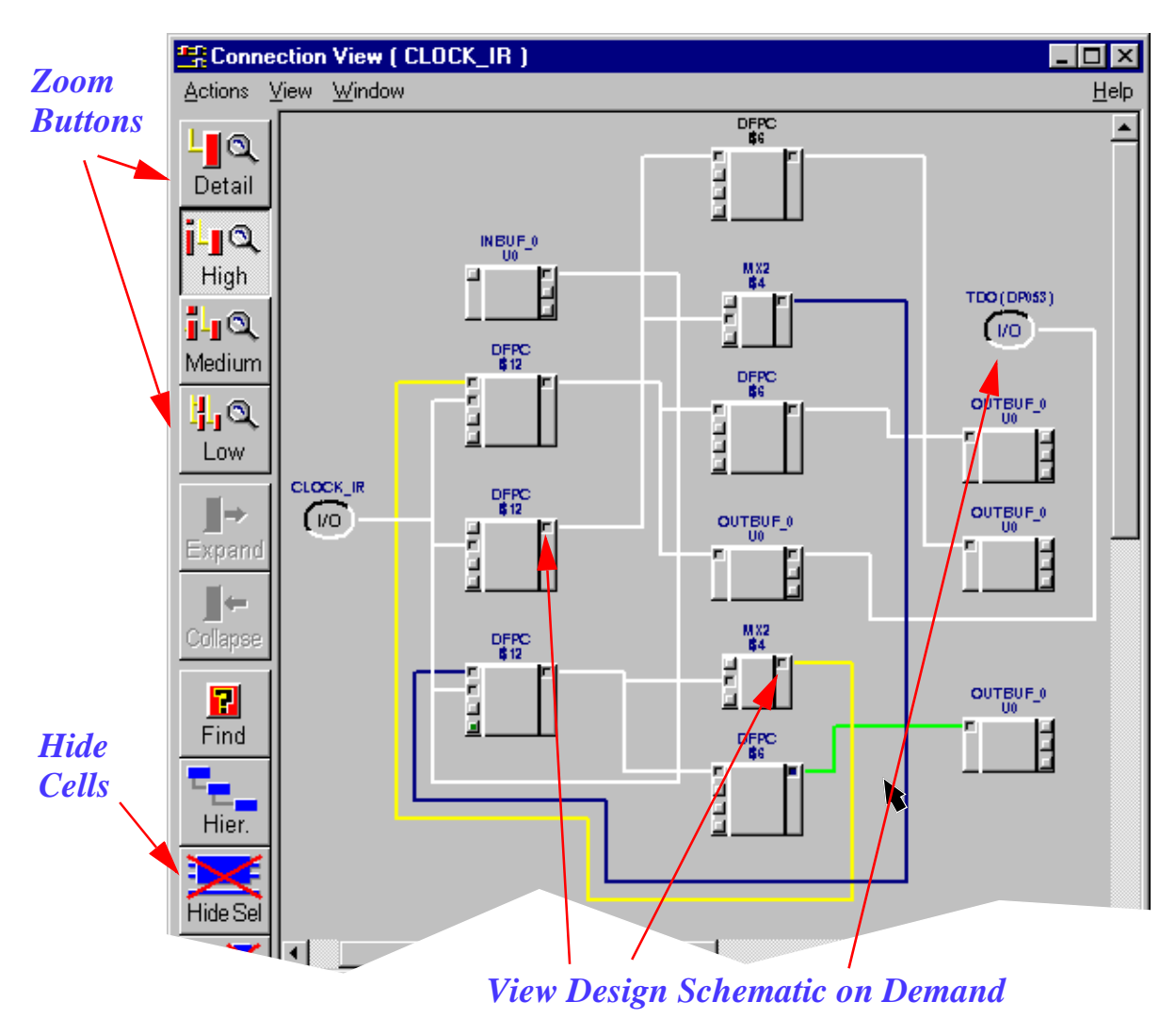

### **Connection View**

VSB enables you to navigate around a schematic by clicking on a cell port, which causes VSB to generate the associated net. You can then track backward or forward, moving through the design from one cell port to another. If you unintentionally expand a route, you can simply select the net and hide it using the Hide Selected button. You can also create hardcopy of the section of schematic displayed in a Connection View. When tracking back into a design, you can use an **Event Tracing** algorithm called causal tracing, which expands to only the net or cell that directly affects the value on the original cell. When expanding forward in the design schematic, you can fan out to all connected nets and cells. These features enable you to quickly look at the path in which you are actually interested, which saves time in searching through the entire schematic for a design problem.

For more information on the Connection View, refer to "Connection View" in the UNIX version or NT version of the *Visual SmartBrowser User's Manual*.

#### **Examine View**

Since the VSB is run on a SmartCircuit netlist that contains all of a design's specific delay and timing information—extracted from the original vendor netlist—you can access this delay and timing information through the VSB Examine View by double-clicking on any of the cells in the Connection View. This enables you to view the net names connected to the cell and change the timing that applies to that cell.

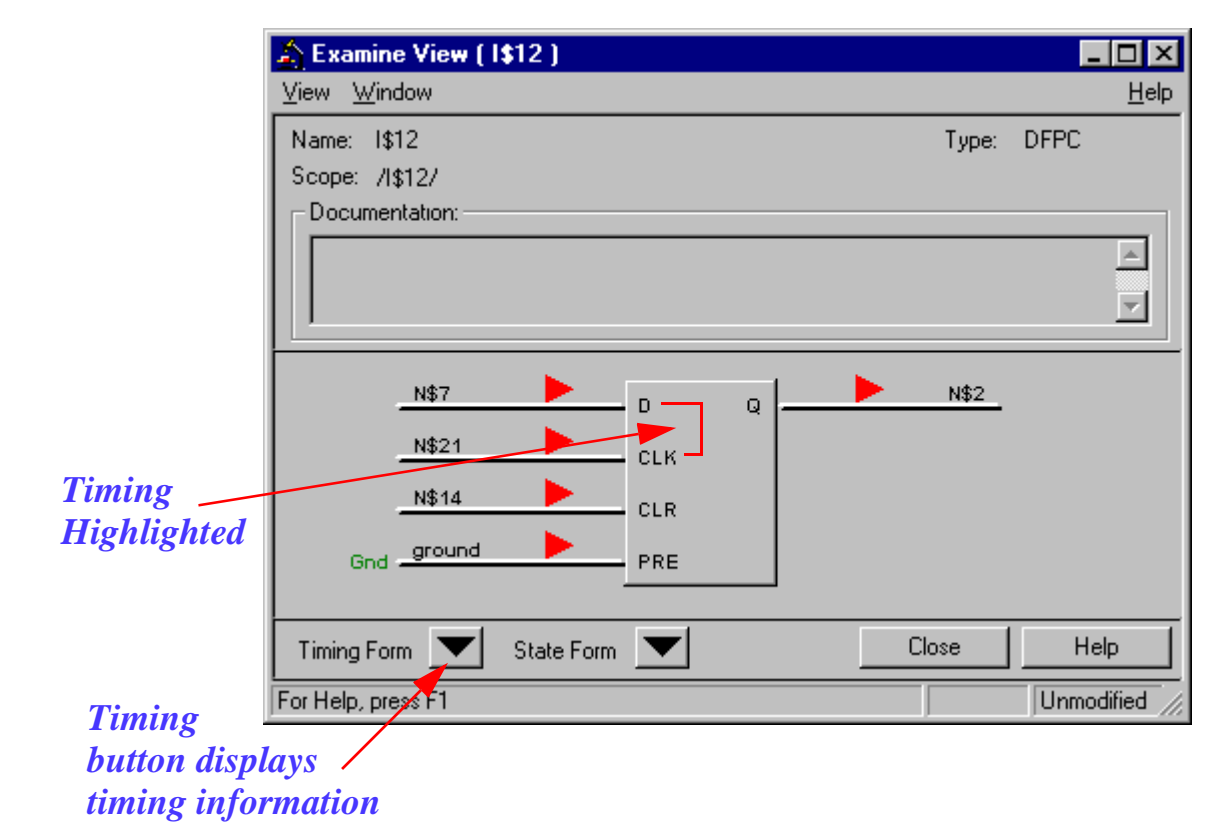

### **Examine View**

For more information on the Examine View, refer to "Examine View" in the UNIX version or NT version of the *Visual SmartBrowser User's Manual*.

#### **Timing Form**

Model timing includes timing check values and cell/routing delay values, which contain all of the functional and timing information extracted from your place-and-route tool. You can access timing information through the VSB Timing Form, which enables you to change any timing parameter on the cell and experiment with different scenarios to identify a fix to a timing problem. These changes do not affect the source netlist, but enable you to identify exactly where the problem lies so that you can then fix the problem in the source.

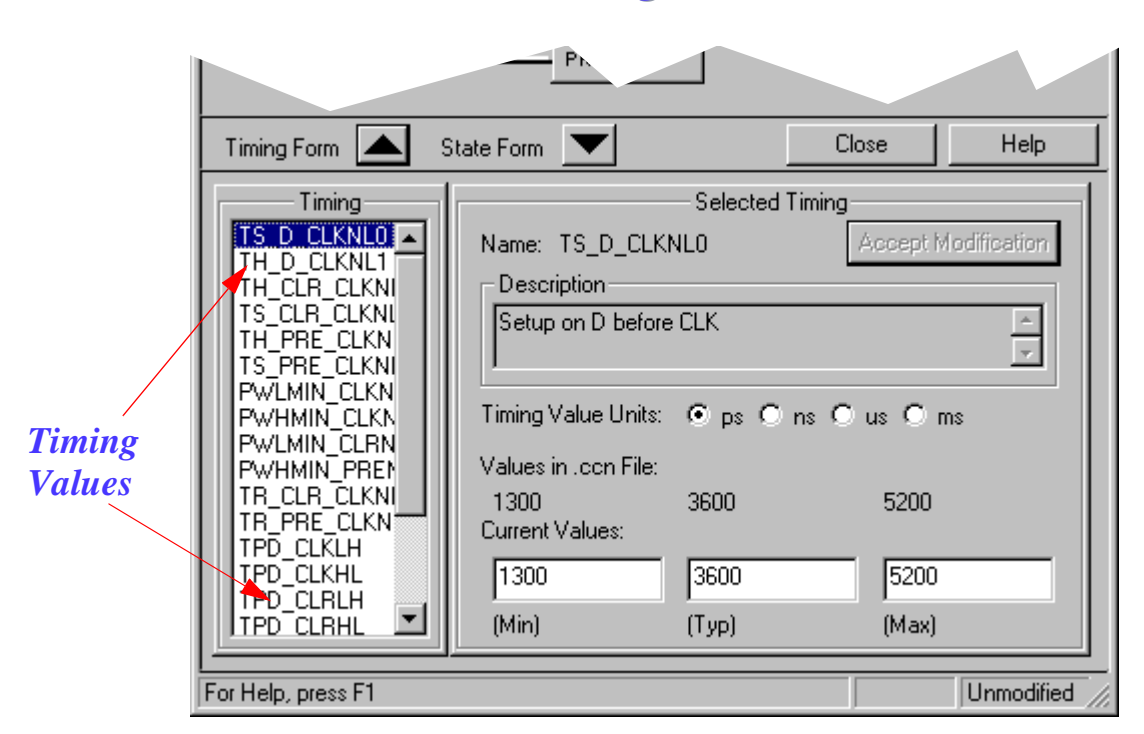

**Timing Form** 

As an example, suppose you have encountered some sort of timing violation. You can use VSB Event Tracing (discussed on page 26) to identify the critical path, which enables you to look at the timing used for the cells on that path. If you identify a large delay on that path, you can use the timing form to decrease a small amount of time from the path, re-save the .ccn file, and re-simulate the modified design. If this fixes the problem, you know that you have to return to the source and constrain that path more tightly. However, you may find that by reducing the delay on that path, you cause hold violations. In that case, you can go back to the original .ccn file and try something else to fix the problem.

As you can see, using SmartCircuit debugging processes to modify a .ccn file in much quicker than a repetitive, iterative process of going back to the source, re-synthesizing, and re-doing the place-and-route.

For more information on the timing form in the Examine View, refer to "Examine View" in the UNIX version or NT version of the *Visual SmartBrowser User's Manual*.

### Windows

Visibility into the FPGA design during simulation is another critical success factor. The ability to trace the contents of an internal net or register helps you debug your overall design. SmartCircuit models also have the ability to look inside the FPGA design using a windows feature, which means that the FPGA is no longer a black box within the simulation, as illustrated in Figure 2.

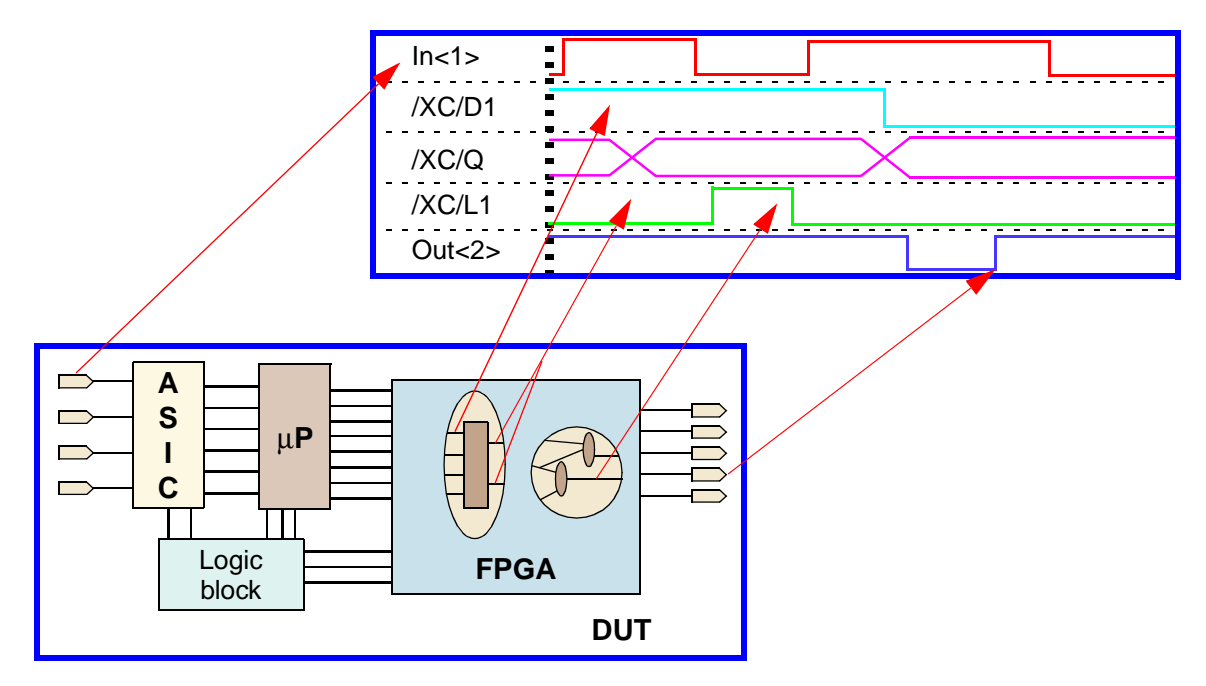

Figure 2: Waveform Viewing Through Windows

Windows enable you to use the simulation waveform window to trace all nets, ports, or states that are internal to the FPGA design. This gives you full visibility into the FPGA design at a level that you can easily understand. Having this visibility substantially eases the FPGA verification and subsequent debug process. You can also trace designated nets, ports, or states and force values on them, which enables you to recreate corner cases and evaluate the functionality of a design.

You can use the VSB Windows & Monitors tool to view nets and states.

|              | 😅 Windows & Monitors ( vsb_tutorial.ccn )    |                 |
|--------------|----------------------------------------------|-----------------|
|              | <u>V</u> iew <u>W</u> indow                  | <u>H</u> elp    |
|              |                                              | Select Global   |
| Window       | Nets                                         | Clear Selection |
| Names        | Eren Buses                                   | Clear List      |
|              | //////////////////////////////////////       | Preview File    |
|              | /l\$12/N\$7> "_l\$12_N\$7 "                  | Save to File    |
| Alias Name — | Element Editor                               | Partial MCF     |
|              | Add Bus N7 Bus                               |                 |
|              | Window Move Element                          | Illegal Chars   |
| Save MCF     | Monitor     Up     Down                      |                 |
| Auto Add     | Selection Adder                              |                 |
| Auto-Aut     | Selected Object : (Net) N\$7 (Scope) //\$12/ | Add Global Sel  |
|              | Automaticaly Add New Selections              |                 |
|              | Object Type Add To                           |                 |
|              | Vindows V Bus:                               |                 |
|              | States Monitors N7_Bus [Monito               | r]              |
|              | C                                            | lose Help       |
|              | Selection: (Net) N\$7 (Scope) /I\$12/        |                 |
|              | For Help, press F1                           | *Modified //    |

### Windows & Monitors

When you select anything in other VSB windows, the selected object is added to the windows. You can also alias names in order to make them easier to understand in a simulation.

Finally, when you have all the windows that you want in a simulation, you can save a new or partial MCF for use in a later simulation. Here is an example that shows how to specify windows in an MCF file:

```
bus SEGS7 /u2/segs1333<7>
window SEGS7
bus SEGS2 /u2/segs1332<2>
window SEGS2
```

The bus command aliases the internal signal; in this example, the internal net /u2/segs1333 < 7 > is aliased to SEGS7. The window command makes the signal available in the simulator.

You can include this new file into your main MCF by using a do command, as shown in the following example:

```
load -source /d/projects/flying_ducks/mcf_files/ducks_alpha.ccn
do /d/projects/flying_ducks/mcf_files/windows.do
```

The windows file tells the SmartCircuit model which extra signals should be available within the simulation. To access a designated window from a simulator, you should use the trace and assign commands appropriate for that simulator. For the exact command to access windows, refer to your simulator documentation.

The VSB tool also has a monitor feature that enables you to create a text printout of the values on the nets, ports, or states in the selected portions of the FPGA design that are within the simulator transcript window. For example, to enable the monitors feature for the OE and DBUS signals, you would add the following line to your MCF file:

monitor OE , DBUS

You can put monitor commands into an MCF "do" file, just as you can the window and bus commands.

For more information on SmartModel windows, refer to "SmartModel Windows" and "SmartCircuit Monitor" in the *SmartModel Library User's Manual*. For more information on the VSB Windows & Monitors, refer to "Windows & Monitors Tool" in the UNIX version or NT version of the *Visual SmartBrowser User's Manual*.

# **Event Tracing**

A key factor in successfully verifying an FPGA design is the ability to debug functional and timing errors. If you encounter functional or timing errors during a simulation run, it is important to quickly trace the event back to the parent event that is the root cause of the problem. In a large design, this can be a very complex task. For example, suppose you have a violation of setup constraints like those illustrated in Figure 3. Manually analyzing hundreds of possible paths to identify a logic or timing error would be very time consuming.

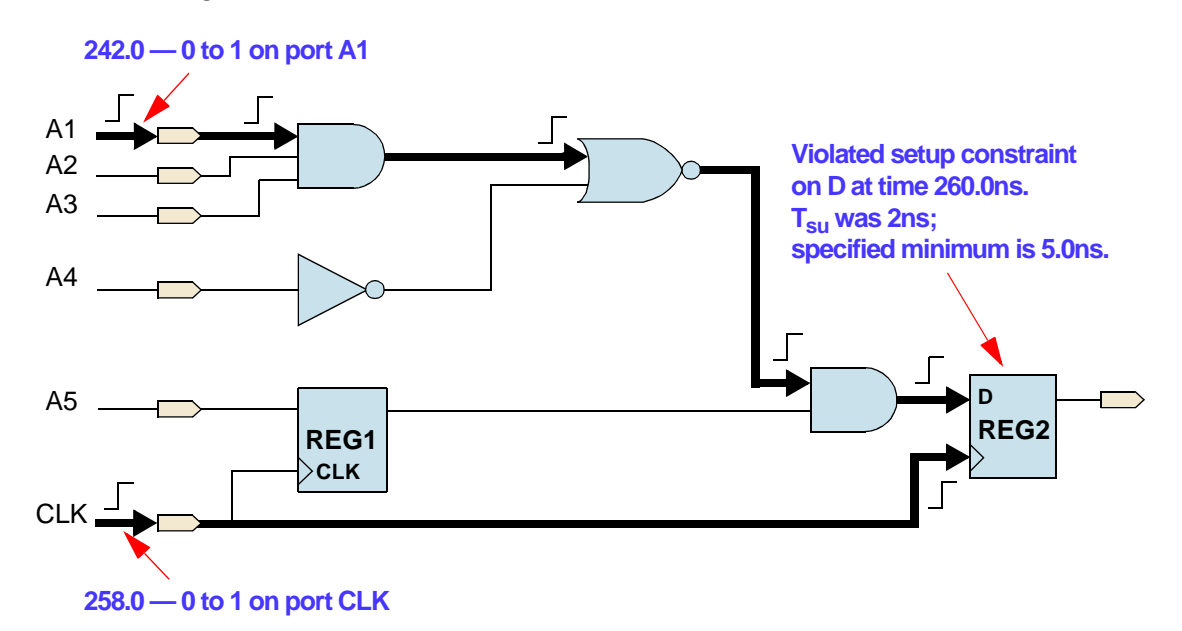

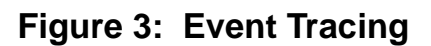

Event tracing helps you identify the source of a functional error or timing constraint violation so that you can quickly correct a problem with minimal impact on simulation performance.

Event tracing uses an automated history mechanism that operates from user-specified trigger points to:

- Trace back to locate the root cause of any logic event error.
- Trace forward to find the effects of any specific logic event.
- Identify the root cause of any timing constraint violation.

Event tracing reports identify the root of logic or timing errors by generating a list of events internal to the FPGA that are causally related to the problem event. You can control the scope of the report, as well as target multiple events and simulation times, as shown in Figure 4.

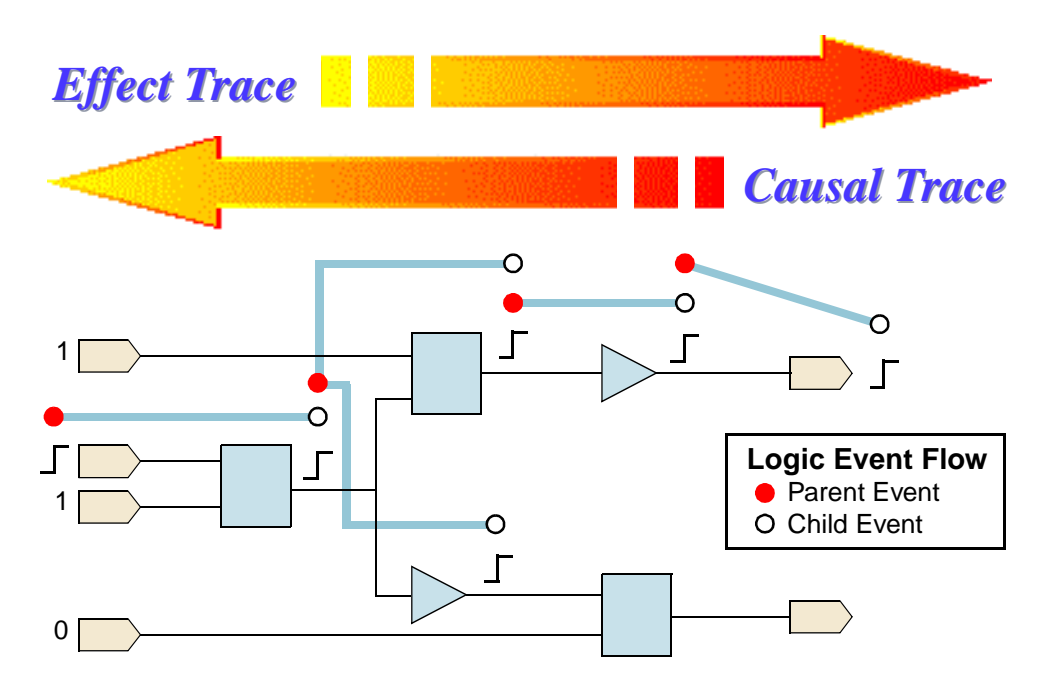

Figure 4: Causal and Event Tracing

For more information on SmartCircuit debugging tools, refer to "SmartCircuit FPGA Models" in the *SmartModel Library User's Manual*.

### **Causal Tracing**

To turn on causal tracing, add the following lines to your MCF file:

set cause full
report cause net name [start time] [end time]

For a complete example, suppose you want to turn on causal tracing for a design called ducks\_alpha.ccn. You would place the following in your MCF file:

```
load -source /d/projects/flying_ducks/mcf_files/ducks_alpha.ccn
set cause full
report cause net_CE 150 300
```

The command "set cause full" enables a full causal report. The full switch generates a report that lists all the nets and cells in that path. The nofull switch generates a report that lists only the start and end points. The *start\_time* and *end\_time* specify the window in which the causal tracing on the selected net is turned on. Typically, you would only want to turn on causal tracing around a particular problem that you are seeing, such as a glitch or an X on a pin.

You can also turn on the causal tracing feature around all timing violations. To do this, add the following line to your MCF file:

set cause constraint

#### **Causal Trace Report Example**

The following causal trace report is triggered on a user-specified event and then traces that event back through time to the parent event. In this case, the parent event occurred on the CLOCK\_EN port. As you can see, causal tracing has tracked the output event all the way back to the causal event on an input pin. You can see the X traveling through the design to the output.

```
SmartModel TRACE:
Instance /TESTBENCH/DUT/SMART(SmartCircuit),at time 586.3 NS.
Beginning cause report from "DBUS<6>":
586.3 ns 1->X on model port DBUS<6>
586.3 ns 1->X on cell port /CELL4/O, net DBUS_ENABLE<0>
586.3 ns 1->X on cell port /CELL4/T, net DBUS_ENABLE<0>
569.4 ns 1->X on cell port /CELL40/O,net DBUS_ENABLE<0>
564.9 ns 0->X on cell port /CELL44/O, net ENABLEBUS_SIG
562.6 ns 1->X on cell port /CELL43/O, net U2;N735
560.6 ns 0->X on cell port /CELL42/O, net YSIG2
558.1 ns 0->X on cell port /U2;MODE<1>/Q,net U2;MODE<1>
555.3 ns 0->X on cell port /U2;MODE<1>/Q,net CLOCK_EN
553.9 ns 0->X on cell port /BUFGS_TL/O, net CLOCK_EN
550.0 ns 0->Z on model port CLOCK_EN
Report completed.
```

#### **MCF Example for Causal Tracing Around Timing Violations**

Suppose you want to turn on causal tracing around timing violations in a design called ducks\_alpha.ccn. You would place the following in your MCF file:

```
load -source /d/projects/flying_ducks/mcf_files/ducks_alpha.ccn
set cause constraint
```

The set cause command defaults to "noconstraint," so you must specify "constraint" as the set cause argument in order to constrain causal tracing around timing violations.

#### **Causal Trace/Timing Constraint Violation Example**

In the following example, you can see a causal trace that was triggered by a timing constraint violation, where a pulse on the RESET port was too small.

```
SmartModel ERROR:
Violated pulsewidth constraint PW_CLR+ on CLR for cell U2;MODE<1> at
time 12.1 ns.
Actual pulsewidth time 3.0ns, specified minimum is 4.0 ns.
Instance /TESTBENCH/DUT/SMART(SmartCircuit),at time 12.1 NS.
SmartModel TRACE:
Constraint causal report for event on "CLR" at 12.1 ns:
12.1 ns 1->0 on cell port /CELL72/0, net YSIG27
10.5 ns 1->0 on cell port /CELL37/0, net U2;N658
5.5 ns 0->1 on cell port /CELL33/0, net N4
3.0 ns 0->1 on model port RESET
Report completed.
```

For more information on causal tracing, refer to "Visualizing a Cause Report from a Simulation Run" in the UNIX version or NT version of the *Visual SmartBrowser User's Manual*.

### **Effect Tracing Example**

You can also perform effect tracing that enables you to track forward into an FPGA design. Effect tracing is a technique that shows you what effect an input change has on the design.

To turn on effect tracing, add the following line to your MCF file:

Report effect net\_name [start\_time] [end\_time]

For a complete example, suppose you want to turn on effect tracing for a design called ducks\_alpha.ccn. You would place the following in your MCF file:

```
load -source /d/projects/flying_ducks/mcf_files/ducks_alpha.ccn
set cause full
report effect IN_DATA 4500 6000
```

#### **Effect Trace Report Example**

The following report traces the effect that a 0-to-X transition has on the DBUS<6> port. You can see that the X propagates through the design to the U3/I<6> instance net.

```
SmartModel TRACE:
Instance /TESTBENCH/DUT/SMART(SMartCircuit),at time 1087.1 NS.
Triggering effect report from "DBUS<6>" at 1087.1 ns:
1087.1 ns Effect 0->X on cell port /CELL3/0,net U3;N163
1090.9 ns Effect 0->X on cell port /CELL50/0, net YSIG6
1090.9 ns Effect 0->X on cell port /U3;I<6>/D,net YSIG6
Report completed.
```

For more information on effect tracing, refer to "Visualizing an Effect Report from a Simulation Run" in the UNIX version or NT version of the *Visual SmartBrowser User's Manual*.

### **Causal Trace Report**

You can enable both causal and effect tracing on any internal net or port within the FPGA design. You can control the scope of the report and target multiple events and simulation times. You can also cut a causal report from the simulator transcript and paste it into the VSB Causal Trace window. The VSB will then graphically display the path in which you are interested.

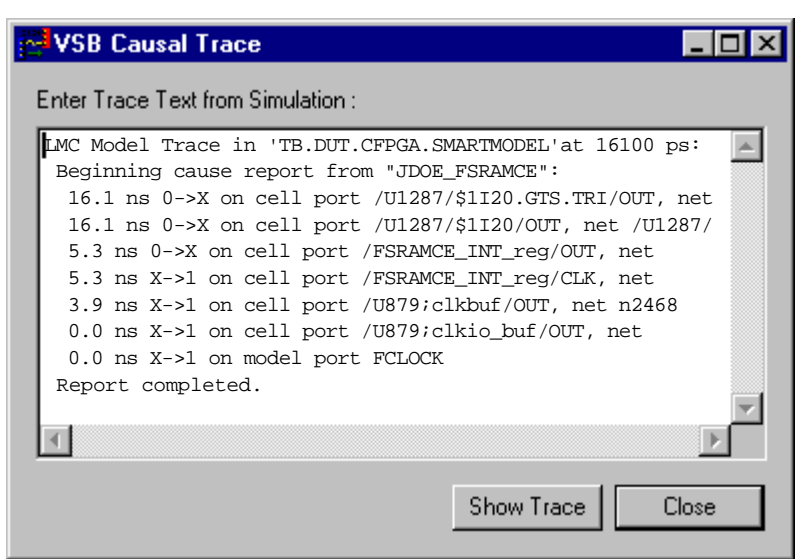

### **Causal Trace Window**

#### 3 Note

Currently, the VSB Causal Trace window is only available on the Intel NT platform.

For more information on causal tracing, refer to "Using Traces from a Simulation Run in Causal Trace" in the NT version of the *Visual SmartBrowser User's Manual*.

# **Targeting Unsupported Devices**

You may come across an FPGA device package type that Synopsys does not support. This does not mean that you cannot simulate that device. If there is a Synopsys device model in the same FPGA family that has the same number of pins or more, you can still simulate the device. For example, you might have a package type called sqt-208, whereas you might find a model for only the sqt-240 device. The 208/240 nomenclature specifies the number of device pins. You can use the model for the 240-pin device to simulate the 208-pin device. To learn how to use unsupported device types in your design, refer to "Using Unsupported Devices" in the *SmartModel Library User's Manual*.

# Interactive SmartBrowser Commands

This application note provides lots of information about how you can use the Visual SmartBrowser (VSB) to debug your FPGA design. There is also an interactive tool called SmartBrowser that enables you to debug an internal FPGA from the simulator command line of a testbench. For more information on the interactive SmartBrowser, refer to "Browsing Your Design Using SmartBrowser" in the *SmartModel Library User's Manual*.

# 2 Interfacing with Non-FlexModels

# Introduction

One of the most useful FlexModels isn't a real model at all. The sync8\_fx FlexModel does not represent any physical device or bus protocol. Instead it acts as an interface to other models in the testbench and simplifies complex verification processes. You can use the sync8\_fx model to:

- Make SourceModels, user-developed models, and 3rd-party models visible to the FlexModel Command Core so that you can synchronize those models with the FlexModels in your design.
- Serve as a non-design verification pin that makes design under verification (DUV) signals visible to C testbenches and easier to trace in the simulator waveform viewer.

This chapter explains how to use the sync8\_fx model to solve these and other common verification problems in the following major sections:

- "Synchronizing with Non-FlexModels" on page 34
- "Sync8\_fx Model Interface" on page 35
- "Using PCI SourceModels and ppc603\_fx FlexModel in Same Design" on page 36
- "Sync8 as Non-design Verification Pin" on page 37

# Synchronizing with Non-FlexModels

The command streams for one or more FlexModels are synchronized by the FlexModel Command Core. But there is an issue if your design includes SourceModels, userdeveloped models, or 3rd-party models—these models are not visible to the FlexModel Command Core. This means that you cannot coordinate testbench processes for FlexModels with non-FlexModels. To solve this problem, instantiate the sync8\_fx model in your design and hook it up to the non-FlexModel that you want to coordinate with FlexModels. The central role of the Command Core is illustrated in Figure 5.

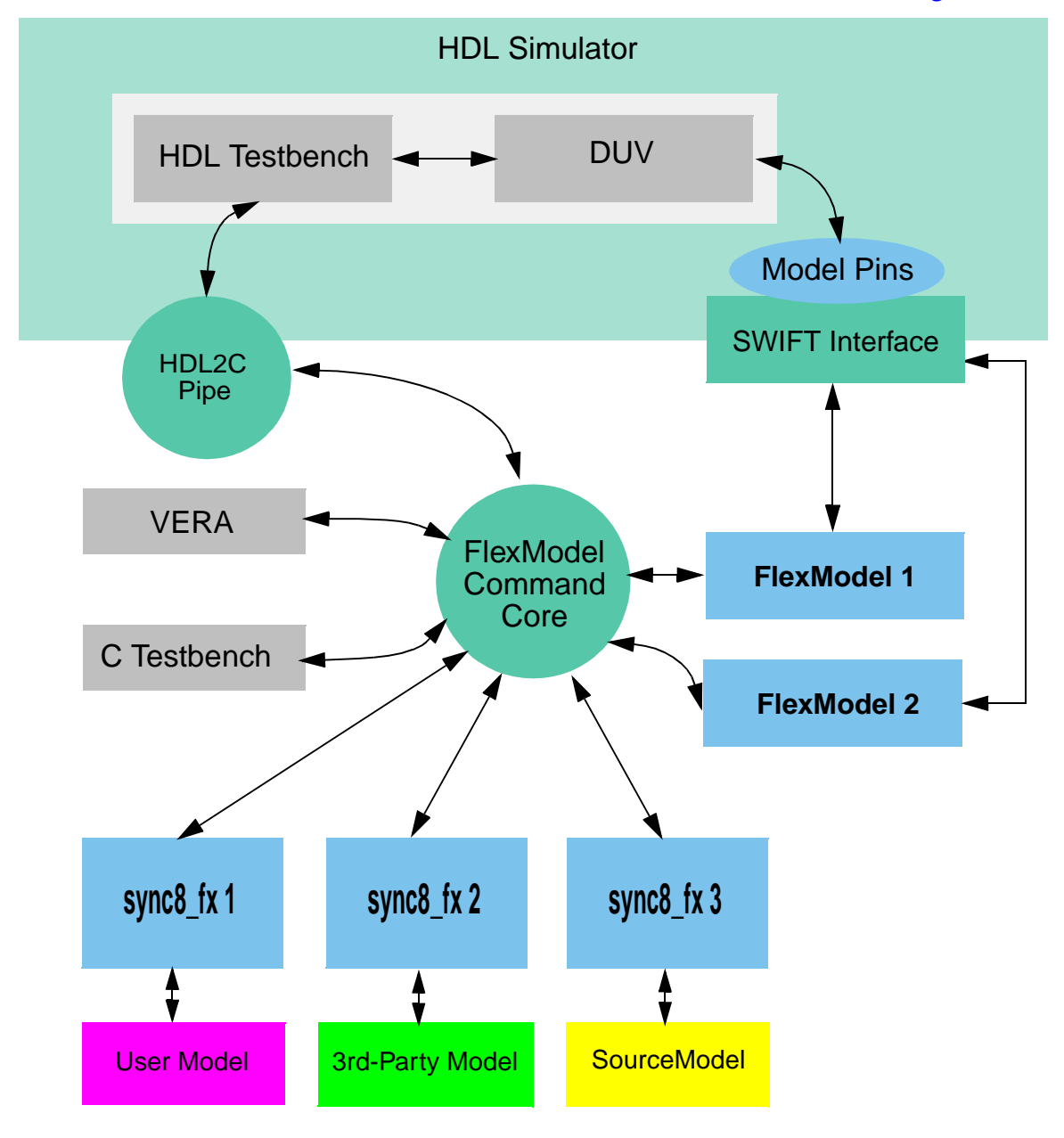

Figure 5: FlexModel Command Core

You can connect the sync8\_fx model to pins on your non-FlexModel using the model's 8-bit I/O bus and four I/O pins. Then you can use sync8\_fx FlexModel commands to sample the values on any of those pins. If you want to use a sync8\_fx pin as an output, just enable the pin using the sync8\_output\_enable command. You can also use the flex\_synchronize command to synchronize the activity of your non-FlexModel with the other FlexModels in your design.

For detailed information on the all of the model-specific commands supported by the sync8\_fx model, refer to the model datasheet. Like all FlexModel datasheets, you can access the latest version of the sync8\_fx datasheet using the Model Directory:

```
http://www.synopsys.com/products/lm/ds/s/sync8_fx.pdf
```

For information about using global FlexModel commands such as flex\_synchronize, refer to the *FlexModel User's Manual*.

# Sync8\_fx Model Interface

The sync8\_fx is a simple model, with just the 8-bit bus and four I/O pins mentioned above and four 8-bit internal registers, as shown in Figure 6.

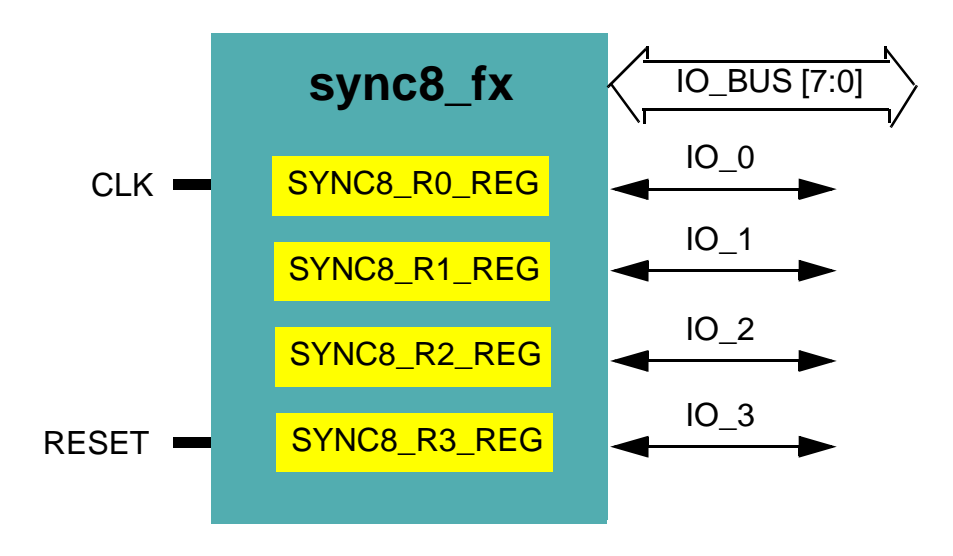

### Figure 6: sync8\_fx Model Interface

If you need to hook up a wider bus, just instantiate the sync8\_fx model multiple times to achieve the desired configuration. For example, you could use four instances of the sync8\_fx 8-bit bus to expose all lanes of a 32-bit bus to the FlexModel environment. In many cases one model instance is sufficient to get the desired results, but that depends on your testing requirements.

The sync8\_fx model also provides four 8-bit registers that you can use to save and compare data patterns using the FlexModel commands documented in the *sync8\_fx FlexModel Datasheet*.

# Using PCI SourceModels and ppc603\_fx FlexModel in Same Design

For illustration purposes, consider a PCI bridge DUV being verified with the help of the PCI SourceModels and the ppc603e\_fx processor FlexModel. You can use the sync8\_fx model to bring the PCI SourceModel under the control of the FlexModel Command Core. Then, use flex\_synchronize commands to coordinate the command streams for the two different types of models. Figure 7 provides a high-level overview of the process.

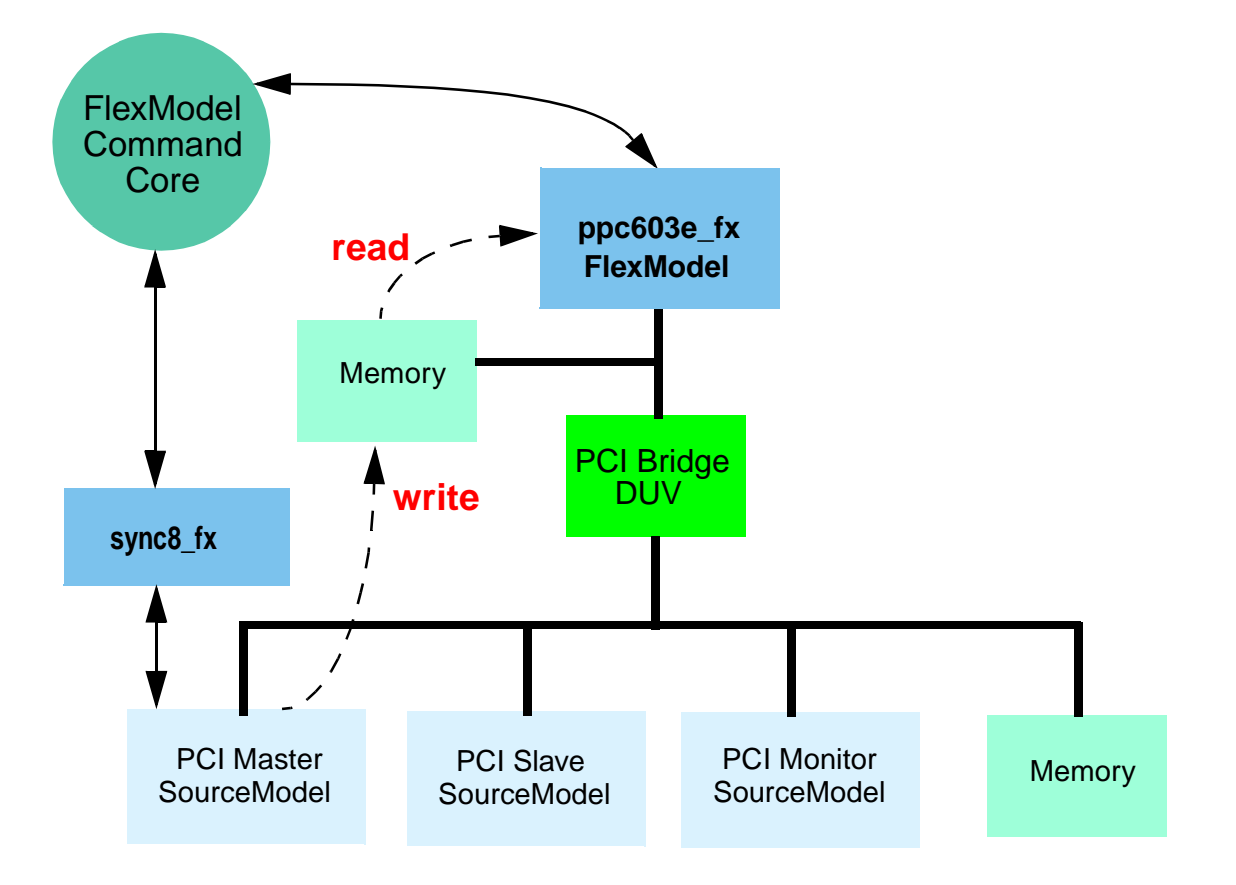

Figure 7: PCI SourceModel Coordinated with FlexModel

For example, a bus cycle can occur when the PCI Master is writing a block of video data to local memory and the processor is simultaneously trying to read the same block of video data from memory. Even though the processor has to arbitrate for the bus to read from memory, what if you want to wait until four packets of video data are available before reading them all? To solve this problem, use flex\_synchronize commands to coordinate the command streams of the two different model types in your testbench.

You can also use the sync8\_fx to coordinate model processes across multiple testbenches. This works for any combination of HDL and C, but is particularly useful for multiple C testbenches that have model processes running in parallel. The sync8\_fx model is the tool that make this synchronization possible when you are using non-FlexModels in any of the testbenches.

# Sync8 as Non-design Verification Pin

One of the drawbacks of using C testbenches is limited visibility into the DUV and testbench registers that are easily accessed in the top-level HDL. For example, if you are designing an ASIC and need to decode the state of multiple output pins for event synchronization in the testbench or to drive a microprocessor reset, you can hook up an instance of the sync8\_fx model to those ASIC pins. You can then write some combinational logic in the C testbench to decode the states of those pins and drive a signal on one of the sync8\_fx bidirectional pins. Suddenly, an event of interest in the top-level HDL is visible to your C testbench. You can create complex verification triggers this way and start or stop testbench processes based on the states of those triggers at any point in the simulation. In this way, the sync8\_fx model helps make up for the lack of a clock in the C testbench.

With the addition of the non-design verification pin provided by the sync8\_fx model, you can also more easily track trigger events in the simulation waveform viewer. There is now one decoded signal to view, rather than multiple independent signals. One example for how to use the sync8\_fx model as a non-design verification pin is illustrated in Figure 8.

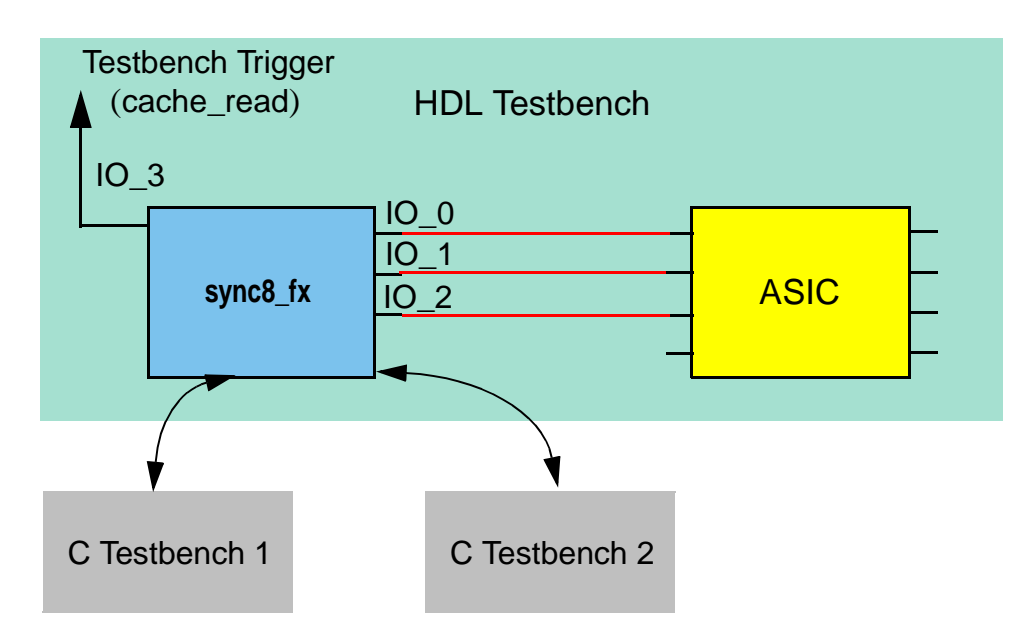

### Figure 8: Non-design Verification Pin Example

For example, if you wanted to detect when conditions were ready for a cache write, your C testbench #1 could contain code similar to the following:

```
if (IO_0 == 1 && IO_1 == 0) || (IO_2 == 0)
{
    sync8_set_pin(Inst_1,SYNC8_IO3_PIN,1'b1, &status);
    flex_fprintf (stdout, "Condition set for cache write : %b STATUS =
    %d\n", pin_rslt, &status);
}
```

Then your C testbench #2 could use a while loop that looks for the detected condition and reads the cache with code similar to the following:

```
cache_write_done = false;
while (!cache_write_done)
{
    sync8_pin_req(Inst_1, SYNC8_IO3_PIN, FLEX_WAIT_F, &status);
    sync8_pin_rslt(Inst_1, SYNC8_IO3_PIN, pin_rslt, &status);
        if ( pin_rslt == 1)
            {
                 read_cache;
                     cache_write_done = false;
                 }
        flex_wait(1, &status);/* Wait for One Clock Cycle */
        }
```

You can control the direction of the I/O bus or pins using the sync8\_output\_enable command. For example, if you have a while loop looking for a trigger condition in your C testbench, you can enable a pin on the sync8\_fx model for output and set the pin value when your trigger condition is met using code similar to the following:

```
found_pattern = false;
while ( !found_pattern )
{
    sync8_pin_req(Inst_1, SYNC8_IO1_PIN, FLEX_WAIT_F, &status);
    sync8_pin_rslt(Inst_1, SYNC8_IO1_PIN, pin_rslt, &status);
    if(pin_rslt == "1")
    {
        found_pattern = true;
        sync8_output_enable(Inst_1, SYNC8_IO3_PIN, FLEX_ENABLE, &status);
        flex_wait(2, &status); /* Wait for 2 clock cycles */
        sync8_set_pin(Inst_1, SYNC8_IO3_PIN, "b0", &status);
        flex_fprintf (stdout, "The value of pin PCI_FRAME =SYNC8_IO3_PIN
            is : %b STATUS = %d\n", pin_rslt, &status);
    }
}
```

You can set or clear individual or group timing checks for any pin on the sync8\_fx using the model's controllable timing shell. For example, to disable all setups in the model, use the following command:

sync8\_set\_timing\_control(Inst\_1,SYNC8\_SETUP, FLEX\_DISABLE, &status);

To enable all holds in the model, use the following command:

sync8\_set\_timing\_control(Inst\_1,SYNC8\_HOLD, FLEX\_ENABLE, &status);

For more information about the sync8\_set\_timing\_control command and the predefined constants you can use to control model timing, refer to the *sync8\_fx FlexModel Datasheet*.

# SystemC SmartModel Library

SystemC is a C++ class library used for creating cycle-accurate models of software algorithms, hardware architecture, and interfaces for System-on-Chip (SoC) and system-level designs. For more information on SystemC, refer to the *SystemC User's Guide*. You can obtain SystemC documentation from http://www.systemc.org.

SystemC provides a cycle simulation environment as part of its class library. The SmartModel Library is designed to work with event-driven logic simulators and has extensive support for modeling device timing accurately. For more information on the SmartModel Library, refer to the *SmartModel Library User's Manual*. The SystemC class library provides a "SWIFT Integration" for SystemC.

#### 3 Note-

Because of the mismatch between the cycle simulation capabilities of SystemC and the event simulation bias of the SmartModel Library, there are some restrictions for SystemC users of the SmartModel Library.

This chapter contains information about the following topics:

- "Supported SmartModel Library Capabilities" on page 42
- "Wrapper Generation" on page 44
- "Platform Support" on page 48
- "Product Usage" on page 49
- "Using SWIFT Models in SystemC Designs" on page 51

# Supported SmartModel Library Capabilities

# **Command Control**

All FlexModels and MemPro models support command control. FlexModels provide "HDL" and "C" command control. SystemC users of FlexModels will typically call commands from SystemC testbenches, thus using HDL control.

# Attributes

Note that the model configuration attributes that are supported in the SystemC framework are provided as parameters to the model class constructor. The following lists pertinent information for the supported model configuration attributes:

- All models must have the InstanceName attribute.
- The timing attributes TimingVersion and DelayRange are not available since they are not supported in SystemC.
- All file attributes are available for non-FlexModels.
- FlexModels automatically set the command stream ID attributes based on the model instance name.

# Timing

SystemC is a cycle simulator. Therefore, timing in the event simulation sense is not supported. FlexModels run in "no-timing" mode in SystemC. Other SWIFT models use a settling-out technique to permit them to function adequately in the SystemC cycle environment.

# **Timing Check Control**

Timing checks are not applicable for the SystemC environment and are disabled.

# **Command Channel**

SmartModel Library users send session commands by calling the SessionCommand static member function in the LSC\_SwiftSession class. Model commands are available through the lsc\_SwiftModel static member function ModelCommand. It takes the model's InstanceName and the command string as arguments, as shown in the following example:

```
LSC_SwiftSession::SessionCommand("trace on");
LSC_SwiftModel::ModelCommand("U3", "ReportStatus");
LSC_SwiftSession::SessionCommand("trace off");
```

The typical access to the command channel through the LMC\_COMMAND environment variable is available.

# **Fault Simulation**

SystemC/SWIFT does not support fault simulation.

# Save and Restore

SystemC does not support Save/Restore (Checkpoint/Restart).

### **Reset and Reconfigure**

SystemC does not support reset or reconfigure.

### **Model Status Report**

The model status report is available through the model command channel and also through the lsc\_SwiftModel static member function Report. It takes the model's InstanceName as an argument, as shown in the following report status example:

```
LSC_SwiftModel::Report("U2");
```

# **Dumping Memory Contents**

The SystemC/SWIFT integration provides access to the memory dump capability through the DumpMemory static member function LSC\_SwiftModel and through the model command channel. The following are dump memory examples:

```
LSC_SwiftModel::DumpMemory("U1", "dump2");
LSC_SwiftModel::ModelCommand("U1", "DumpMemory dump1");
```

### **Model Logging**

The standard model logging support works in SystemC/SWIFT. Most models use the standard SWIFT model logging triggered from the presence of a mlog.cfg file in the working directory or by using the SetLogFile and TraceEvents model commands.

Advanced users may wish to use the model command channel to control the mlog file as well. The following are model logging command examples:

```
LSC_SwiftModel::ModelCommand("U1", "SetLogFile mlog.log");
LSC_SwiftModel::ModelCommand("U1", "TraceEvents On");
```

# Tracing

Tracing works through the usual settings of the LMC\_COMMAND environment variable and the session command channel, as shown in the following example:

```
LSC_SwiftSession::SessionCommand("trace on");
```

### SmartModel Windows

SmartModel Windows are not supported at this time.

# **Wrapper Generation**

The wrapper generator scsg resides in \$LMC\_HOME/bin. To generate a SystemC wrapper for any installed models, enter the model names as arguments to scsg separated by white space, as in the following example:

```
scsg cake_fz usbhost_fz
```

scsg writes the wrapper files into the working directory.

To generate wrappers for all installed models, use the -a or -all options, as shown in the following example:

scsg -all

The following sections describe the generated wrappers for the cake\_fz model.

### **Model Header File**

The model header file is just like the standard for SystemC models except that the model constructor is in a separate file. A notable part of the model header file is the representation of logic values. Note that for high performance, SystemC documentation strongly encourages the use of integer and bit vector values for models. Since the models in the SmartModel Library already support four-state logic, the wrappers provide access to four (4) states through the use of sc\_logic and sc\_lv types for the model ports.

The only parameter to the model constructor is the model instance name. The command instance name is derived automatically from the model instance name. None of the other attributes for this model are applicable in a cycle-simulator framework and, therefore, are handled automatically. Note that the port names are in upper case to avoid conflict with C++ keywords.

#### cake\_fz.h

```
#ifndef CAKE FZ H
#define CAKE_FZ_H
#include "lsc_FlexModel.h"
class cake fz : public LSC FlexModel
{
public:
 sc in< bool > CLK;
 sc_in< sc_logic > HOLD;
 sc in< sc logic > INT;
 sc_in< sc_lv<3> > INTB;
 sc_in< sc_logic > NMI;
 sc in< sc logic > RDY;
 sc_in< sc_logic > RST;
 sc_out< sc_logic > ADS;
 sc out< sc logic > DC;
 sc out< sc logic > HOLDA;
 sc out< sc logic > PEND;
 sc out< sc logic > RW;
 sc_inout< sc_lv<32> > AD;
 cake_fz(const string& Name);
 ~cake_fz() {}
};
#endif // CAKE_FZ_H
```

### **Model Command Header File**

The model has a separate command class for each of its command streams. A command header for the model contains a class constructor, destructor, and declarations for a method for each of the stream commands. The parameters for the constructor include the required SystemC instance name and the name of the corresponding model instance. The model instance name, ModelInstance, must be the instance name of the model and must be the same as the Name parameter to the model constructor.

In other FlexModel HDL wrappers, the commands have model name prefixes. For example, in Verilog there is a cake\_read\_req command for this model, while in this wrapper, the command is called read\_req. Note that there is no potential for name conflicts since the command is a member function of the cake\_fz\_cmd class.

In outline, the command class for a FlexModel is a subclass of LSC\_FlexCommands. It contains register declarations, constructor and destructor, and declarations for the model command member functions. The constructor requires a SystemC instance name, and it also requires the model instance name so the commands will be directed to the correct model instance.

#### cake\_fz\_cmd.h

The pin declarations provide access to the FlexModel pin commands. Each model pin has a corresponding member in this structure. Each pin name has the stream name as a prefix to help avoid confusion with the normal pin operations. These members are automatically initialized when the model command class is constructed. The read-only pins support PinReq and PinRslt operations. Writable pins also support the SetPin operation. SetPin is also available through an = operator. See lsc\_CommandPin.h and lsc\_CommandPinTemplates.h in \$LMC\_HOME/include for the details of using these member functions.

#### **Cake Pin Declarations**

LSC\_CommandBus<32> cmdAD;

LSC\_CommandPin cmdADS;

LSC\_CommandPin cmdCLK;

LSC\_CommandPin cmdDC;

LSC\_CommandPin cmdHOLD;

LSC\_CommandPin cmdHOLDA;

LSC\_CommandPin cmdINT;

LSC\_CommandBus<3> cmdINTB;

LSC\_CommandPin cmdNMI;

LSC\_CommandPin cmdPEND;

LSC\_CommandPin cmdRDY;

LSC\_CommandPin cmdRST;

LSC\_CommandPin cmdRW;

There is a member for each model register. The parameter for the LSC\_Register class template is the register width. LSC\_Register provides member functions RegReq, RegRslt, and SetReg (also available as the = operator). LSC\_RegisterReadOnly does not have the SetReg operation. See lsc\_Register.h and lsc\_RegisterTemplates.h in \$LMC\_HOME/include for usage details.

#### **Cake Register Declarations**

```
LSC_Register<16> cntclk;
LSC_RegisterReadOnly<4> state;
LSC_Register<4> eagle_trattr;
```

The model command declarations provide access to all the model commands. The generic FlexModel commands are available in the LSC\_FlexCommands parent class.

#### **Cake Model Command Declarations**

void set\_msg\_level(const int mode, int &status); void set\_timing\_control(const int index, const bool state, int &status); void idle(const int idle\_count, const bool wait mode, int &status); void read\_req(const sc\_int< 32 > addr bv,

| const is<br>const is<br>void write(const sc_i<br>const int<br>const sc_i<br>const bool | int<br>pool<br>int<br>int< 32 ><br>int< 32 ><br>l                                                                                                    | <pre>xfer_attr,<br/>wait_mode,<br/>&amp;status);<br/>addr_bv,<br/>xfer_attr,<br/>data,<br/>wait_mode,</pre> |
|----------------------------------------------------------------------------------------|----------------------------------------------------------------------------------------------------|----------------------------------------------------------------------------------------------------|
| int                                                                                    | ٤                                                                                                    | Astatus);                                                                                                   |
| void burst_read_req(                                                                   | const sc_int< 32<br>const int<br>const bool<br>int                                                                                                    | <pre>&gt; addr_bv,<br/>xfer_attr,<br/>wait_mode,<br/>&amp;status);</pre>                                    |
| void burst_write(cons<br>cons<br>cons<br>cons<br>cons<br>cons<br>cons                  | <pre>st sc_int&lt; 32 &gt; st int st sc_int&lt; 32 &gt; st sc_int&lt; 32 &gt; st sc_int&lt; 32 &gt; st sc_int&lt; 32 &gt; st sc_int&lt; 32 &gt; st sc_int&lt; 32 &gt; st sc_int&lt; 32 &gt; st bool int</pre> | addr_vu,<br>xfer_attr,<br>data0,<br>data1,<br>data2,<br>data3,<br>wait_mode,<br>&status);                   |
| void read_rslt(const<br>const                                                          | <pre>int int sc_int&lt; 32 &gt; int</pre>                                                                                                    | Tag,<br>cmd_tag,<br>&data,<br>&status);                                                                     |
| void print_msg(const                                                                   | char*<br>int                                                                                                    | tesxt,<br>&status);                                                                                         |

# **Platform Support**

Currently, SystemC is available for Linux (x86), Solaris, HPUX, and Microsoft Windows NT. SystemC on Solaris works best with gcc, but also works, with limitations, with the SUN SC5.0 compiler.

# **Product Usage**

The overall flow of a testbench for a CFlex model in SystemC is shown in Figure 9. Each box in the figure represents a separate SystemC module. The solid arrows in the diagram represent global signals in the testbench to which all the ports of the model are connected. The dotted arrows indicate command activity. In more realistic designs, the SWIFT models will be nested inside other SystemC processes. Since the command interactions do not depend on SystemC scheduling, they are not required to be in separate modules but can be interleaved with port activity.

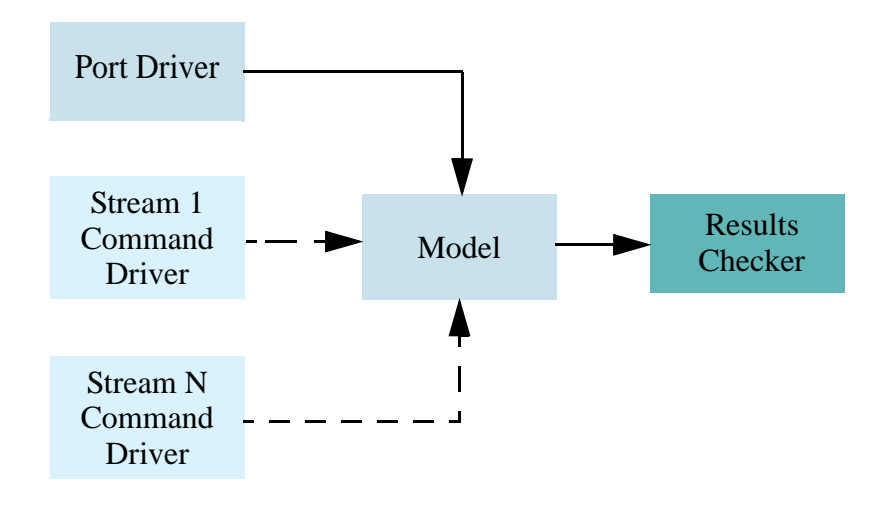

### Figure 9: Testbench Connectivity

SystemC enforces a one-cycle delay on the propagation of signals between SC\_THREAD modules, so if the port driver sets a value at time T, the model will not see it until time T+1. There is a corresponding delay between the model and the results checker. There are no delays associated with the command interactions that do not use SystemC for scheduling, but instead go directly to the model. If you place input commands with port inputs and result commands with port outputs, these effects can be avoided.

# Installation

SystemC/SWIFT is a standard part of the SmartModel Library delivery. Its components are installed by way of the conventional installation process. For more information about the installation process, refer to the *SmartModel Library Installation Guide*. The check box to install the SystemC support is outlined in Figure 10 from the SmartModel Administration tool, sl\_admin.

| Select Platforms for SmartModel Library In | stallation                                                    |                                                                                                    |
|--------------------------------------------|---------------------------------------------------------------|----------------------------------------------------------------------------------------------------|
| Install From: /d/cdshelf/smartmodel.swif   | t.41.hp700/cdrom                                              |                                                                                                    |
| Install To: /d/cdshelf                     |                                                               |                                                                                                    |
| Number of Models: 1                        |                                                               |                                                                                                    |
|                                            |                                                               |                                                                                                    |
| Platforms:                                 | Configuration File:                                           |                                                                                                    |
| F HP9000/700 (HP-UX 10,20 and 11,00)       | /d/cdshelf/data/hp700.lmg                                     | Browse                                                                                                    |
|                                            |                                                               |                                                                                                    |
| EDAV Packages:                             |                                                               |                                                                                                    |
| Cadence Design Systems                     | 🖬 Model Technology ModelSim 🔤 Mentor Graphics Quick           | Sim Simulator                                                                                                    |
| 📕 SystemC                                  | 🖾 Synopsys Verilog Compiled Simulator 🖾 Viewlogic Viewsim Sim | nulator                                                                                                    |
| Synopsys VHDL System Simulator             | ☐ Other                                                       |                                                                                                    |
|                                            |                                                               |                                                                                                    |
| Install                                    | Cancel Help                                                   |                                                                                                    |
|                                            |                                                               | and a start of the second second second second second second second second second second second second second s<br>Second second second second second second second second second second second second second second second second |

Figure 10: Installing SystemC SmartModel Support

# **Using SWIFT Models in SystemC Designs**

### **Wrapper Files**

After the SmartModel Library is installed, you must generate wrapper files for the desired models, as shown in the following wrapper generation example:

```
$LMC_HOME/bin/scsg cake_fz
```

For most models there are two wrapper files with .h and .cpp suffixes. For FlexModels, there are also .h and .cpp files for the command interface. Note that the wrapper generator puts the wrapper files in the working directory.

### **Code Examples**

A SystemC design is a set of SystemC (C ++) files that you construct. Note that the set of files includes an associated Makefile. To use the SWIFT models, you must include the model header file in the files that refer to it, as shown in the following include example:

```
#include "cake_fz.h"
```

Here are fragments from a testbench that uses the cake\_fz model illustrating how it is set up. Since the model instance name must agree between the model and its command class, it is worth defining a global constant for it, as shown in the following example:

```
const char* const ModelInstanceName = "instance";
```

Modules that use the testbench commands must include the command header, as shown in the following example:

```
#include "cake_fz_cmd.h"
```

Command Stimulus

The following example shows the clock and signal declarations and how they connect to a SWIFT model.

```
int
sc_main(int ac, char* av[])
{
    sc_clock CLK("CLK");
    sc_signal< sc_lv<32> > AD;
    sc_signal< sc_logic > ADS;
    sc_signal< sc_logic > DC;
    sc_signal< sc_logic > HOLD;
    sc_signal< sc_logic > HOLDA;
    sc_signal< sc_logic > INT;
    sc_signal< sc_logic > NMI;
    sc_signal< sc_logic > PEND;
```

```
sc signal< sc logic > RDY;
sc_signal< sc_logic > RST;
sc signal< sc logic > RW;
cake fz Cake("Wrapper", ModelInstanceName);
Cake.CLK(CLK.signal());
Cake.ADS(ADS);
Cake.DC(DC);
Cake.HOLD(HOLD);
Cake.HOLDA(HOLDA);
Cake.INT(INT);
Cake.INTB(INTB);
Cake.NMI(NMI);
Cake.PEND(PEND);
Cake.RDY(RDY);
Cake.RST(RST);
Cake.RW(RW);
Cake.AD(AD);
// Other initializations here.
sc start(-1);
return 0;
```

Note that preceding sc\_main, there is usually a module containing command (and possibly port) stimulus. The following shows an example of command stimulus:

```
cake_fz_cmd CakeCmd("CakeCmd", ModelInstanceName);
CakeCmd.set_msg_level(0x4fffffff, status);
CakeCmd.idle(0x1, false, status);
CakeCmd.flex_print_msg("Hello World", status);
CakeCmd.read_req(0xf00, 0x3, false, status);
CakeCmd.read_req(0xf04, 0x3, false, status);
CakeCmd.write(0xf08, 0x3, 0x76543210, false, status);
CakeCmd.write(0xf0c, 0x3, 0xf0f0, false, status);
Cake Register Operations
```

The following fragment illustrates how to set and get values from a cake\_fz register. It first sets the value of the cntclk model register to, waits two cycles, then gets the value back.

```
Cake Register Operations
int status;
CakeCmd.cntclk = 5;
wait();
wait();
CakeCmd.cntclk.RegReq(true, status);
sc_lv<16> CntClk = CakeCmd.cntclk.RegRslt(status);
```

The following is an example of a complete thread process performing pin commands.

```
Cake Pin Command example
SC_MODULE(CAKEPins) {
```

}

```
sc in< bool > CLK;
 sc_inout< sc_lv<32> > CmdAD;
 sc_out< sc_logic > CmdHOLD;
 void eval();
 SC CTOR(CAKEPins)
  ł
 SC THREAD(eval);
 sensitive « CLK;
 }
}; // CAKEPins
void CAKEPins::eval()
 int status;
 cake fz cmd CakeCmd("CakeCmd", ModelInstanceName);
 for (int i = 0; i < 12; i++) {
 wait();
 }
 CakeCmd.cmdAD.SetPin("X0X0X0X0X0X0X0X0X0X0X0X0X0X0X0X0X0X0");
 while (true) {
   CakeCmd.cmdAD.PinReg(false, status);
   CakeCmd.cmdHOLD.PinReq(true, status);
   CmdAD = CakeCmd.cmdAD.PinRslt(status);
   sc logic HOLDValue = CakeCmd.cmdHOLD.PinRslt(status);
   CmdHOLD = HOLDValue;
 }
}
```

### **Make Files**

The Makefile must be arranged to compile and link the models and link the associated runtime support files. You would add the model .cpp files to the SRCS variable, add the SWIFTINC variable to INCDIR, and define EXTRA\_LIBS, as shown in the Makefile example. EXTRA\_LIBS arranges for libscswift.a to be available in case SWIFT models are used in the design. It also adds the -ldl library so libswift will be loaded dynamically. LMC\_HOME would typically come from the corresponding shell environment variable. Makefile.defs is from the examples directory in the SystemC distribution.

```
TARGET_ARCH = linux
MODULE = cake_tb
SRCS = cake_tb.cpp cake_fz.cpp cake_fz_cmd.cpp
OBJS = $(SRCS:.cpp=.o)
include ../Makefile.defs
SWIFTINC = -I$(LMC_HOME)/sim/systemc/src
INCDIR += $(SWIFTINC)
```

EXTRA\_LIBS += -L \$(LMC\_HOME)/lib/x86\_linux.lib -lscswift -ldl

### Simulation

With the above in place, you can proceed as described in the SystemC documentation and release notes. For more information on SystemC, you can obtain documentation from http://www.systemc.org.

# Index

### A

attributes 42 command stream ID 42 configuration 42 cycle-simulator framework 45 DelayRange 42 files 42 InstanceName 42 model configuration 42 TimingVersion 42

### C

C++class library 41 keywords 45 cake model command declarations 47 cake pin declarations 47 cake register declarations 47 cake fz cmd class 46 Causal Trace VSB window 30 causal tracing enabling 27 MCF example 28 report example 28 CFlex model 49 class command **46**, **51** constructor 42, 46 template 47 class library, C++41command channel 43 command channel session 44 Command Core FlexModel 34 commands channel 43 class 46 do 15 echo 15 Flex model pins 46

general, for MCF 15 header 46, 51 instance name 45 interactive for Visual SmartBrowser 31 load 14member functions 46 model 44 model name prefixes 46 session 43 smartccn 14 stream ID 42 streams 46 testbench 51 Verilog 46 comments, submitting 10 configuration attributes 42 constructor class 46conventions, typographical and symbol 8cycle simulation environment 41 cycle simulator 42

### D

datasheets, accessing 13 debugging tools for SmartCircuit models 15 declarations constructor 46 register 46 design flow for SmartCircuits 12 destructor class 46 devices, simulating unsupported 31 do command 15 do file for MCF 25

### E

echo command 15 effect tracing MCF example 29 report example 30 environment variables \$LMC\_COMMAND 43, 44 \$LMC\_HOME 44, 53 event simulation 41, 42 event tracing 15 event tracing for VSB 22 examples model logging command 44 session command channel 44

### F

fault simulation 43 file attributes 42 Flex models 42, 46, 51 HDL wrapper 46 FlexModel Command Core 34 four-state logic 45 FPGA design flow 12 SmartModels 11 verifying designs 11

### G

global signals 49

### H

HDL 42 help about Synopsys products 9 HPUX 48

### I

instance name 46 command 45 model 45 interactive SmartBrowser commands 31

### K

keywords, C++ 45

### L

Linux (x86) 48 load command switches 14

#### Μ

MCF commands 15 MCF do file 25 MCF. See also model command file. memory contents 43 MemPro models 42 Microsoft Windows NT 48 model cake fz.h 45 cake fz cmd.h 46 CFlex 49 class constructor 42 command channel 43 command class 46 command declarations 47 commands 43 SetLogFile 44 TraceEvents 44 configuration attributes 42constructor 45, 46 Flex 42, 46 header file 51 instance 46 instance name 42, 45, 46, 51 logging 44 MemPro 42 non-Flex 42 pin **46** ports 45, 49 status report 43 model command channel 43 model command file (MCF) for SmartCircuit model 13 model command header file 46 model directory 9 model status report 43 monitor feature for VSB 25

### Ν

Non-design verification pin using sync8\_fx as 37 no-timing mode 42

#### Р

pins commands 46 declarations 46 name 46 read-only 46 writable 46 ports connected 49 driver 49 naming convention 45

### R

reset 43 runtime support files 53

#### S

SCFFILE property for SmartCircuit models 13 session commands 43 settling-out technique 42 smartccn command 14 SmartCircuit model basic information 13 debugging tools 15 definition 11 design flow 12 model command file (MCF) 13 SCFFILE property 13 SmartModel library 41 SmartModel Library documentation 7 SmartModel windows 44 Solaris 48 SOLV-IT! 9 SourceModels symchronizing with FlexModels 36

static member function, LSC\_SwiftModel 43 status report 43 stream name 46 SUN SC5.0 compiler 48 Support Center 9 SWIFT integration 41 SWIFT models 51, 53 sync8 fx as non-design verification pin 37 as user pin 37 model interface 35 synchronizing non-FlexModels 34 Synchronizing with non-FlexModels 34 Synopsys website 9 SystemC 41 class library 41 design 51 distribution 53 module 49 scheduling 49 SystemC/SWIFT 43 System-on-Chip (SoC) 41

### T

testbenches 42, 49 Timing 42 timing check control 42 typographical and symbol conventions 8

### U

unsupported devices, simulating 31 User pin sync8 fx as 37

### V

Verilog command 46 Visual SmartBrowser (VSB) 15 Visual SmartBrowser, interactive commands 31 VSB Causal Trace window 30 causal tracing example 28 causal tracing report 28 Connection View 18 effect trace report example 30 effect tracing example 29 enabling causal tracing 27 event tracing 22 Examine View 18 global select tool 18 Hierarchy View 18 monitor feature 25 timing form. timing form for VSB 22 using. Visual SmartBrowser 15

### W

Windows 15 windows including in model command file 25 wrapper generation 44, 51